مراحل ثبت درخواست دفاع در سامانه گلستان

\*\*\*(قبل از انجام دفاع حتما باید پروپزال و اطلاعات آن را در سامانه گلستان بارگذاری کرده باشید. اگر تاکنون ثبت نکرده اید، راهنمای ثبت آن را از <mark>اینجا</mark> مطالعه کنید.)

۱.وارد سامانه گلستان شده و بخش پیشخوان خدمت را انتخاب نمائید.

| د مت | کاریز : منوی کاربر 🗙 پیشفوان خ     |
|------|------------------------------------|
|      | آموزش پیشفوان خدمت سیستم<br>دانشمو |
|      | بر<br>شهریه<br>گزارش های آموزش     |
|      |                                    |
|      |                                    |

۲.گزینه درخواست دفاع را انتخاب نمائید. و درخواست جدید را کلیک کنید.

| کاربر ا                 |   |        | ديخواست |
|-------------------------|---|--------|---------|
| شخصى                    | - | عمليات | فرستنده |
| گواهی اشتغال به تحصیل   |   |        |         |
| درخواست های آموزشی      |   |        |         |
| درخواست ذفاع            |   |        |         |
| پروپوزال نویسی          |   |        |         |
| درخواست معادل سازی دروس |   |        |         |
| انصراف از تحصيا         |   |        |         |

۳.روی علامت 🛐 کلیک کنید و پایاننامه خود را انتخاب کنید.در بخش اطلاعات ایرانداک باید در زمان ثبت پروپزال، اطلاعات پیشینه پژوهش ایرانداک را بارگذاری کرده باشید تا فعال شود.

(پیشینه پژوهش ایرانداک را میتوانید از طریق سایت pishineh.irandoc.ac.ir دریافت نمائید.)

در نهایت گزینه ایجاد را کلیک کنید.

|                   |                                                                                                    |                             | 🔞 درخواست دفاع                                                                 |
|-------------------|----------------------------------------------------------------------------------------------------|-----------------------------|--------------------------------------------------------------------------------|
| C. I. S. ALA.     | un fills of a stills.                                                                                                    |                             | <ul> <li>مشخصات فعالیت</li> <li>مشخصات فعالیت</li> <li>مشاره دانشده</li> </ul> |
|                   | ر میں میں معلق میں معلق میں معلق میں معلق میں معلق میں معلق میں معلق میں معلق میں معلق میں معلق میں معلق میں م<br>میں معلق میں معلق میں معلق میں معلق میں معلق میں معلق میں معلق میں معلق میں معلق میں معلق میں معلق میں معلق مع |                             | شماره فعاليت مستعمل ا                                                          |
|                   |                                                                                                    |                             | عنوان لاتين                                                                    |
|                   | كليدوارثه                                                                                                    |                             | درس مرتبط (معمار معمار                                                         |
|                   |                                                                                                    |                             | پروپرال طرح<br>توضيحات                                                         |
|                   |                                                                                                    |                             | 🗩 تاريخ تصويب )                                                                |
|                   |                                                                                                    |                             | اساتد )                                                                        |
| مشارکت :۲۰۰۰٪     | مرتبه علمی :استادیار                                                                                                    |                             | استاد راهنما اول:                                                              |
| مشارکت :۱۰۰۰٪     | مرتبه علمي استاديار                                                                                                    |                             | استاد مشاور اول: ب                                                             |
| ثبت اساترد فعاليت |                                                                                                    |                             |                                                                                |
|                   |                                                                                                    |                             | 🖻 مشخصات دفاع )                                                                |
|                   | مشاهده فایل PDF پروپزال                                                                                                    | حله نهایی) 	✔<br>ساعت از تا | نوع درخواست (ارائه سینار رساله(مر<br>تاریخ ///                                 |
|                   |                                                                                                    |                             | 💽 چکیدہ فارسی/ لاتین 🖯                                                         |
|                   |                                                                                                    |                             | 日 اطلاعات ایران داک پایان نامه                                                 |
|                   |                                                                                                    |                             | کد رهگیری پایان نامه [                                                         |
|                   | دليل وضعيت تاييد                                                                                                    | <b>v</b>                    | وضعيت تاييد                                                                    |
|                   |                                                                                                    | ×                           | زیان نگارش پایان نامه [                                                        |
|                   |                                                                                                    | *<br>•                      | عنوان شامل فرمول  <br>حکیدہ شامل فیبین                                         |
|                   |                                                                                                    |                             |                                                                                |
|                   |                                                                                                    |                             | ومسبح المحقيرات 💼 بيب                                                          |
|                   |                                                                                                    |                             |                                                                                |

۴.اکنون گزینه 📷 (پردازش) را کلیک کنید و وارد صفحه بارگذاری مدارک مربوطه شوید.

|                                                              | در <u>خواست جدید</u>                             |                                                                                                    |
|--------------------------------------------------------------|--------------------------------------------------|----------------------------------------------------------------------------------------------------|
| عدم انتخاب 🏹 جستجو                                           | انتخاب شده(٠)   انتخاب همه                       |                                                                                                    |
| موضوع                                                        | فرستنده                                          | عمليات                                                                                                    |
| واست دانشجو - 🔭 👘 در منابعه که در منابعه که - در منابعه که - | درخواست دفاع - درخو<br>نامه ارشد                 | <b>* * </b> * 2 0                                                                                                    |
|                                                              |                                                  |                                                                                                    |
|                                                              |                                                  |                                                                                                    |
|                                                              |                                                  |                                                                                                    |
|                                                              |                                                  |                                                                                                    |
|                                                              |                                                  |                                                                                                    |
|                                                              | عدم انتخاب 🝸 جستجي<br>موضوع<br>است دانشجو - 🏎 سن | د <u>ر دواست جدید</u><br>انتخاب شده(۱)   انتخاب همه   عدم انتخاب آب جستجو<br>فرستنده<br>درخواست دفاع - درخواست دانشجو - مستند منتخاب -<br>نامه ارشد |

۵.اکنون فایل وُرد (word) پایاننامه و گواهی همانندجویی ایرانداک را بارگذاری نمائید.

(برای دانشجویان دکتری، گزینه های بارگذاری مدرک زبان و گواهی پذیرش مقاله نیر فعال خواهدشد)

جهت دریافت گواهی همانندجویی ایرانداک از طریق سایت <u>tik.irandoc.ac.ir</u> اقدام نمائید.

| نوع مدرک الکترونیکی فیزیکی 🗸 | دارک پرونده دانشجو<br>۲) درخواست دفاع- مدارك ارسالی دانشج<br>۲) (منبسینه | ، و تایید ما | <b>ارساز</b><br>فرآیند<br>باره دانشجو | شە |
|------------------------------|--------------------------------------------------------------------------|--------------|---------------------------------------|----|
| ارسال مشاهده                 | نام مدرک                                                                 | نوع مدرک     | عمليات                                |    |
| ارسال                        | گواهی همانندجویی ایران داك                                               | الكترونيكي   | * 2 2                                 | 1  |
| ارسال                        | پایان نامه                                                               | الكترونيكي   | 822                                   | T  |
|                              |                                                                          |              |                                       |    |
|                              |                                                                          |              |                                       |    |
|                              |                                                                          |              |                                       |    |

## ۶.گزینه انتخاب فایل را انتخاب کرده و در نهایت اعمال تغییرات رو بزنید.

|                  |                                      |                               | رہ سند<br>ے سند اپایان نامہ<br>بروکیہ 🗌 |
|------------------|--------------------------------------|-------------------------------|-----------------------------------------|
|                  |                                      | ",DOC, ،DOCX "باشد.<br>بایین. | ، عصل آن<br>نوع فایل انتخابی<br>بالل    |
| توضيحات          | خ ارسال                              | نوع مستند تاري                | ىمليات ترتيب<br>نمايش                   |
| ت (عمال تغییرات) | نرع مستند<br>ترضیحات<br>بررسی تغییرا |                               |                                         |
|                  |                                      | a dia a Aulai 🖌 🗛 👘           | 1 970.0                                 |

۷.گزینه بازگشت را زده و در نهایت گزینه 🚮 (تیک سبز) را بزنید. اکنون درخواست شما ثبت شده و جهت سیر مراحل به کارشناس مربوطه ارجاع داده شده است.

|                                                | And Contact of      |         | کاریں ہوان خدمت کا ر                        |
|------------------------------------------------|---------------------|---------|---------------------------------------------|
|                                                |                     |         |                                             |
| يدور•) اسحاب هغه اعدم اسحاب<br>موضوع           | التحاب م<br>فرستنده | ج مليات | شخصی (۴)                                    |
| درخواست دفاع - درخواست دانشجو - ۶<br>نامه ارشد |                     |         | گواهی اشتغال به تحصیل<br>درخواست های آموزشی |
|                                                |                     |         | درخواست دفاع (1)                            |
|                                                |                     |         | پروپوزال نویسی (3)                          |
|                                                |                     |         | درخواست آزمون جامع                          |
|                                                |                     |         | انصراف از تحصیل                             |
|                                                |                     |         | v                                           |